# User Guide for the Oracle Service Cloud TLS 1.0 Log Scanner

### Introduction

In order for Oracle Service Cloud customers to readily identify TLS 1.0 usage, Oracle created the TLS 1.0 Log Scanner. The TLS 1.0 protocol is being abandoned, so you must remediate any current use of it. On a weekly basis, the Log Scanner readily identifies for you where TLS 1.0 is being used within your Oracle Service Cloud instance(s). This simple user guide explains how to access and use the Log Scanner.

# Accessing the TLS 1.0 Log Scanner

Navigate to <a href="https://cx.rightnow.com/app/my\_site\_tools">https://cx.rightnow.com/app/my\_site\_tools</a>.

#### Under Additional Tools, select TLS 1.0 Log Scanner.

| C Attps://cx.rightnow.c                                                                                                    | om/app/my_site_tool | S           |           |          |
|----------------------------------------------------------------------------------------------------|---------------------|-------------|-----------|----------|
| ORACLE                                                                                                    | llere               | Development | lites Lab | Welcome, |
| SERVICE CLOUD                                                                                                    | Users               | Developers  | idea Lad  | Ev       |
|                                                                                                    |                     |             |           |          |
| My Site T                                                                                                    | ools                |             |           |          |
| This page includes information and tools for managing your Oracle Service Cloud implementation. From here, you can manage Oracle Service Cloud Support contacts, schedule upgrades, and find end-user and admin links, license usage, bandwidth, disk usage, and more for your Oracle Service Cloud implementation. |                     |             |           |          |
|                                                                                                    |                     |             |           |          |
| Additional                                                                                                    | Tools               |             |           |          |
| ・ <u>TLS 1.0 Log Sc</u>                                                                                                    | anner               |             |           |          |

### Using the TLS 1.0 Log Scanner

Every Saturday, TLS 1.0 usage data is refreshed in the Log Scanner to include the prior 7 days of TLS 1.0 usage, and older usage data is discarded; the current date range is indicated on-screen. Because data is refreshed weekly, <u>Oracle recommends making use of this tool on a weekly basis</u> for the best chance of identifying and resolving all TLS 1.0 usage on your Oracle Service Cloud instance(s). The Log Scanner is easy to use.

First, choose which types of sites – Production or Test or both – that you wish to scan, and select **Find Sites**. Next, from your listed sites, check the box for each site you wish to scan, and select **Search**.

| TLS 1.0 Log S                                                                                                    | Scanner                                                                                                    |
|----------------------------------------------------------------------------------------------------|----------------------------------------------------------------------------------------------------|
| This tool is intended to help you identify TLS 1.0 traffic<br>understand if you have any TLS 1.0 usage that you na<br>that you validate with your engineers/developers<br>traffic for Chat Third Party Queue Integration APIs.<br>Current Logging Period: August 27th-September 3rd | c on your site, particularly via customization endpoints. Use this as a supplement to help you<br>eed to address before it is turned off. Even if no traffic is found, we would still recommend<br>that you have no customizations using this protocol. Important: this tool will not identify<br>for the AM,BR,FF,FG,GB,JP,MW,SY,TR,VA and WC pods |
| What                                                                                                    | type of sites would you like to search against?                                                                                                    |
|                                                                                                    | Production Sites Test Sites                                                                                                    |
|                                                                                                    | Find Sites                                                                                                    |
| We've found the                                                                                                    | e below sites of that type, which would you like to scan?                                                                                                    |
|                                                                                                    | Search                                                                                                    |

Review the Scan Results. Oracle looks for various specific patterns within the traffic. If TLS 1.0 usage with a certain pattern is detected, it is indicated on-screen in red. After searching for TLS 1.0 usage, select **Download Scan Results** to receive a CSV file containing those log entries.

|                                                                                                    | Scan Results for the Following Endpoints                                                                                            |                                                              |
|----------------------------------------------------------------------------------------------------|----------------------------------------------------------------------------------------------------|--------------------------------------------------------------|
| <ul> <li>✓ Chat API Calls</li> <li>! Custom PHP</li> <li>✓ End-user Chat Traffic</li> <li>✓ End-user Traffic</li> <li>✓ Knowledge Foundation API Calls</li> </ul> | <ul> <li>✓ OPA</li> <li>✓ Other Traffic</li> <li>✓ REST API Calls</li> <li>IsoAP API Calls</li> <li>✓ SSO Implementation</li> </ul> | Key:<br>ILS 1.0 Traffic Found<br>✓ TLS 1.0 Traffic Not Found |
|                                                                                                    | Download Scan Results Download Full Log                                                                                             |                                                              |

To download ALL TLS 1.0 usage, select **Download Full Log**. This reveals the most comprehensive view of TLS 1.0 usage for your selected site(s).

| <ul> <li>✓ Chat API Calls</li> <li>! Custom PHP</li> <li>✓ End-user Chat Traffic</li> <li>✓ End-user Traffic</li> <li>✓ Knowledge Foundation API Calls</li> </ul> | <ul> <li>✓ OPA</li> <li>✓ Other Train</li> <li>✓ REST AF</li> <li>I SOAP API</li> <li>✓ SSO Imp</li> </ul> | affic<br>PI Calls<br>I <mark>Calls</mark><br>Iementation | Key:<br>ILS 1.0 Traffic Found<br>✓ TLS 1.0 Traffic Not Found |
|----------------------------------------------------------------------------------------------------|----------------------------------------------------------------------------------------------------|----------------------------------------------------------|--------------------------------------------------------------|
| Do                                                                                                    | ownload Scan Results                                                                                       | Download Full Log                                        |                                                              |

IMPORTANT: ANYTHING present in the downloaded logs indicates TLS 1.0 usage, and <u>you must</u> <u>remediate it to use a more secure protocol such as TLS 1.2</u>. See the next section for assistance interpreting log file contents.

## Intepreting TLS 1.0 Log Traffic

After downloading the CSV file representing either the Scan Results or the Full Log, open it using Excel or another application capable of handling CSV data.

The CSV file contains five columns described here.

#### COLUMN DESCRIPTION

| Vhost      | This is the virtual host being accessed.                                                                                          |
|------------|----------------------------------------------------------------------------------------------------|
| Hits       | This is the number of times the Vhost has been accessed during the reporting period.                                              |
| Source IP  | This is the IP address of the source accessing the Vhost.                                                                         |
| URL        | This is the specific URL endpoint being access from the Source IP.                                                                |
| User Agent | If the agent at the Source IP that is accessing the URL provides any additional information about itself, it will be listed here. |

The Log Scanner detects the expressions listed in the table below.

| TLS TRAFFIC | EXPRESSION MATCHED IN URL |
|-------------|---------------------------|
|             |                           |

| Chat API Calls                 | /services/chat_soap                                                                                                    |  |
|--------------------------------|----------------------------------------------------------------------------------------------------|--|
| Custom PHP                     | /php/custom                                                                                                    |  |
| End-user Chat Traffic          | /Chat/chat                                                                                                    |  |
| End-user Traffic               | /app/                                                                                                    |  |
| Knowledge Foundation API Calls | /kf_soap                                                                                                    |  |
| OPA                            | /opa-hub/soap                                                                                                    |  |
| REST API Calls                 | /services/rest                                                                                                    |  |
| SOAP API Calls                 | /services/soap                                                                                                    |  |
| SSO Implementation             | /ci/openlogin/saml                                                                                                    |  |
| Other: WebDAV Traffic          | /dav/ (Customer Portal developer access for updating end-user pages)                                                                     |  |
| Other: End-user Assets         | /euf/ (CSS, images, JavaScript libraries, or other assets)                                                                               |  |
| Other: Agent Console Traffic   | /xml_api/soap_api.php (TLS 1.0 traffic from the agent console was deprecated as of version 14.2. See <u>Answer ID 8576</u> for details.) |  |

**NOTE:** When you download the Full Log, you may see URLs that are not listed here; the list above is not exhaustive. All TLS 1.0 usage requires your remediation.